# Créer et gérer ses alertes dans Citédoc bibli

# Fiche technique PMB n° 10.3.1

**Objectif** : Permettre aux documentalistes de Bretagne inscrits à Doctec, donc comme lecteur dans Citédoc bibli, de créer une alerte (*remplace le mot abonnement*) et de récupérer tous les mois, dans leur espace personnalisé et/ou en fichier au format UNIMARC Bretagne joint au courriel envoyé lors de la diffusion (DSI), les notices des revues auxquelles le CDI est abonné.

Application utilisée : PMB Citédoc bibli (depuis fin 2018 en version PMB 5.0)

Etape 1 S'identifier sur Citédoc bibli

### 1. Aller sur Citédoc bibli http://citedoc.bibli.fr/

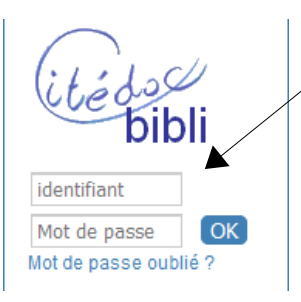

Après votre inscription à Doctec, vous avez reçu un message vous indiquant votre identifiant et votre mot de passe. Saisissez-les.

Si vous n'arrivez pas à vous connecter ou si vous avez oublié votre mot de passe, cliquez sur «Mot de passe oublié» puis saisissez votre adresse de messagerie pour que vos informations de connexion vous soient envoyées.

Une fois connecté vous êtes dirigé vers votre compte :

Véronique Le (Accès Rapide permet d'aller directement dans Mes alertes)

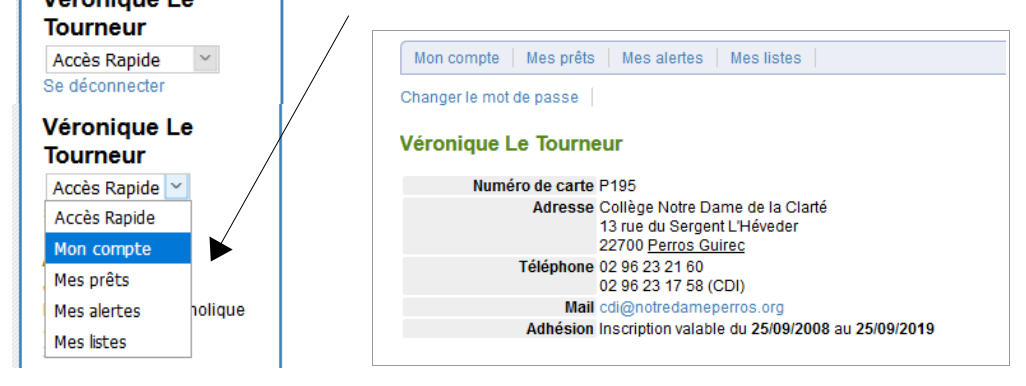

Vous pouvez vérifier les données vous concernant et si besoin nous écrire pour signaler tout changement (vous pouvez avoir un ou 2 numéros de téléphone, une ou 2 adresses de messagerie)

#### 2. Changer votre mot de passe

Nous vous conseillons de changer votre mot de passe. Pour cela vous cliquez sur le lien.

| Changer le mot de passe Veuillez saisir votre nouveau mot de passe :          | Entrez deux fois le nouveau mot |
|-------------------------------------------------------------------------------|---------------------------------|
| Pour des raisons de sécurité, veuillez ressaisir votre nouveau mot de passe : | de passe                        |
| Valider                                                                       | Et Valider                      |

Fiche technique PMB n° 10.3.1 : créer et gérer une alerte dans Citédoc bibli07/03/20191/8assistance & mutualisation PMB des documentalistes de l'enseignement catholique de Bretagnehttp://www.citedoc.net/

```
Étape 2
Créer votre alerte
```

Cliquez sur Mes alertes puis sur Créer une alerte

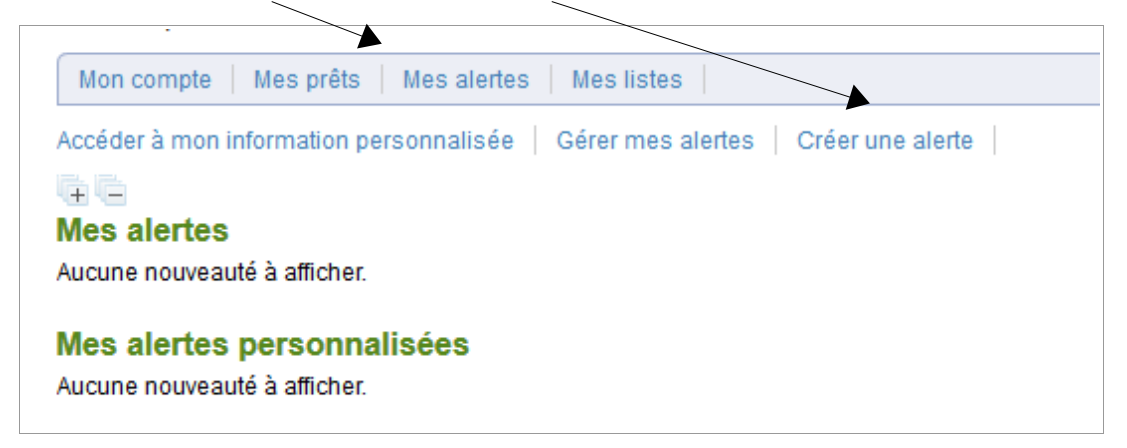

Vous êtes alors en recherche multi-critères

Choisissez le champ Titre de périodique dans le menu déroulant

| jouter un critère de recherche | e sur |                                      |            |
|--------------------------------|-------|--------------------------------------|------------|
| choisissez un champ            | Aide  |                                      |            |
| Titre du périodique            | = ~   |                                      | ×          |
|                                |       |                                      |            |
|                                |       | Opérateur entre sélections : ●Ou ○Et |            |
|                                |       |                                      | Rechercher |

Préparez votre liste de revues reçues au CDI et saisissez le début du premier titre de périodiques (avec l'article devant s'il y en a un) dont vous voulez récupérer les dépouillements.

| Le mon Le Monde de la technologie Le Monde des ados Le Monde des religions Le Monde hebdo Le Monde msgazine | 1     | La liste des titres de revue commençant par 'votre saisie'<br>s'affiche automatiquement. Sélectionnez le titre souhaité.<br>Une nouvelle ligne de saisie s'affiche en dessous<br>automatiquement, saisissez le titre suivantetc. |
|----------------------------------------------------------------------------------------------------|-------|----------------------------------------------------------------------------------------------------|
| . •                                                                                                    |       |                                                                                                    |
| Arkéo junior                                                                                                |       |                                                                                                    |
| Cosinus                                                                                                    |       | Quand tous les titres ont été sélectionnés, la dernière ligne                                                                                                    |
| Je Bouquine                                                                                                 | III 🛛 | reste vide, cela n'a pas d'importance.                                                                                                    |
| Le Monde des ados                                                                                           | W 🛛   |                                                                                                    |
| Okapi                                                                                                    |       | Laissez l'Opérateur entre sélections' sur OU                                                                                                    |
| Science & vie junior                                                                                        |       |                                                                                                    |
| Wapiti                                                                                                    |       | Cliquez sur <b>Rechercher</b>                                                                                                    |
|                                                                                                    |       |                                                                                                    |
| Opérateur entre sélections :  Ou  Et                                                                        |       |                                                                                                    |
|                                                                                                    |       |                                                                                                    |

Fiche technique PMB n° 10.3.1 : créer et gérer une alerte dans Citédoc bibli07/03/20192/8assistance & mutualisation PMB des documentalistes de l'enseignement catholique de Bretagnehttp://www.citedoc.net/

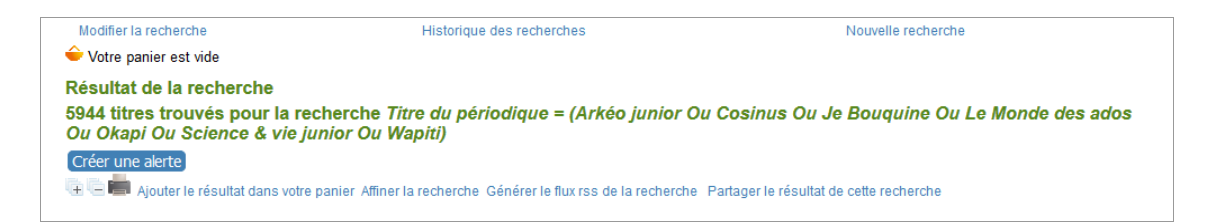

PMB vous donne TOUS les résultats correspondant à votre recherche, contenus dans Citédoc bibli... Pas d'inquiétude, tout est normal.

Cet affichage vous permet de contrôler que votre équation est correcte, que vous avez bien tous les titres de périodiques que vous souhaitiez.

Vérifiez que vous n'avez rien oublié, si c'est le cas cliquez sur **Modifier la recherch**e (au dessus de 'Votre panier est vide'), corrigez puis cliquez à nouveau sur **Rechercher**.

Dès que l'équation convient, cliquez sur Créer une alerte.

Donnez un nom à votre liste et choisissez la périodicité d'envoi.

Nous vous conseillons de mettre 14 (en jours), même si les envois sont mensuels, à cause des décalages qui interviennent parfois avec les vacances.

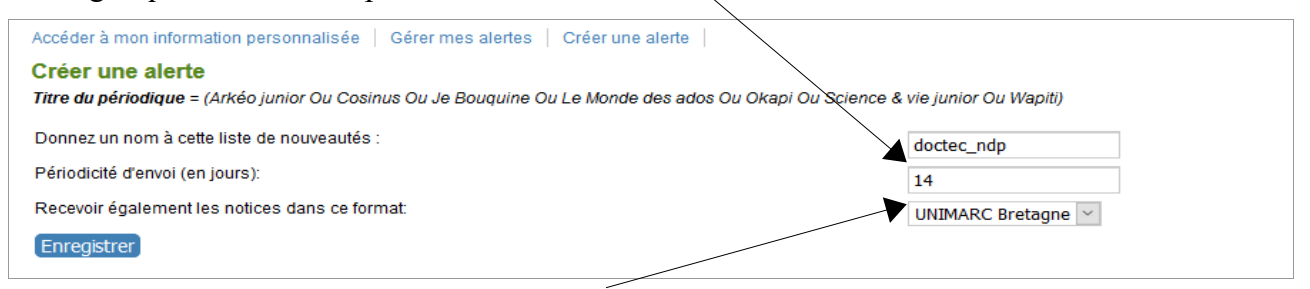

Sélectionnez le format UNIMARC Bretagne pour recevoir les notices en fichier joint au courriel à chaque diffusion.

#### Enregistrer

Un message apparaît pour confirmer que votre alerte a bien été créée :

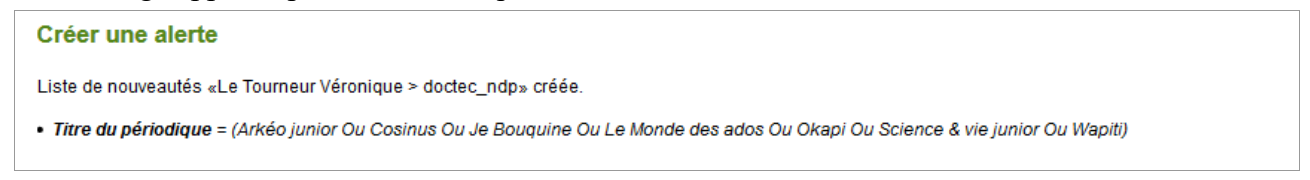

\* Dès que vous avez enregistré votre alerte, Cliquez sur Accéder à mon information personnalisée et en dessous de 'Mes alertes personnalisées' vous verrez vos notices, à condition que de nouvelles notices aient été importées dans Citédoc bibli depuis moins de 14 jours.

| Accéder à mon information personnalisée   Gérer mes alertes   C                                                                                | Créer une alerte                                                                                                    |                         |
|----------------------------------------------------------------------------------------------------|----------------------------------------------------------------------------------------------------|-------------------------|
| <b>Mes alertes</b><br>Aucune nouveauté à afficher.                                                                                             | Mes alertes personnalisées                                                                                                    | <u>L</u>                |
| Mes alertes personnalisées                                                                                                    | Titre du périodique = (Arkéo junior Ou Cosinus Ou Je Bouquine Ou Le Monde des ados Ou Okapi Ou Science &<br>B Bos collégiens à l'Assemblée Nationale / Louise Pluyaud in Le Monde des ados, 424 (20 février 2019) | k vie junior Ou Wapiti) |
| ✓doctec_ndp - 06/03/2019 10:12:11 Voir les critères de recherche de l'alerte     ﷺDes collégiens à l'Assemblée Nationale / Louise Pluyaud in L | Le Monde des ados, 424 (20 février 2019)                                                                                                    |                         |
| 🛨 🛅 Je commence à avoir des poils / Solène Chardronnet in Le N                                                                                 | Nonde des ados, 424 (20 février 2019)                                                                                                    |                         |
| 🛨 Mois-je parler de mon handicap ? / Solène Chardronnet in Le                                                                                  | Monde des ados, 424 (20 février 2019)                                                                                                    |                         |

Fiche technique PMB n° 10.3.1 : créer et gérer une alerte dans Citédoc bibli07/03/20193/8assistance & mutualisation PMB des documentalistes de l'enseignement catholique de Bretagnehttp://www.citedoc.net/

De plus un courriel vous est envoyé rappelant l'équation de votre alerte et indiquant le nombre de notices correspondantes avec le message suivant :

| Sujet doctec_ndp                                                                                                    |                                           | 10:19  |
|----------------------------------------------------------------------------------------------------|-------------------------------------------|--------|
| Pour Véronique Le Tourneur <cdi@notredameperros.org> 🚖</cdi@notredameperros.org>                                                                                                    |                                           |        |
| Bonjour, voici la liste des nouveautés de votre alerte personnalisée : <u>doctec ndp</u>                                                                                                    | <u>45 notice(s)</u>                       | ^      |
| Retrouvez cette information sur votre compte (après identification) en cliquant su                                                                                                    | ır le bouton « Mon compte » > « Accéder à |        |
| mon information personnalisée » : <u>doctec ndp : 45 notice(s)</u> - 06/03/2019                                                                                                    | Si vous cliquez sur le lien vous          |        |
| Citédoc bibli                                                                                                    | arrivez directement dans votre            |        |
| Contact : veronique.le-tourneur@ac-rennes.fr                                                                                                    | vous identifier.                          |        |
| <b>Titre du périodique =</b> (Arkéo junior Ou Cosinus Ou Je Bouquine Ou Le Monde des o<br>Wapiti)                                                                                                    | ados Ou Okapi Ou Science & vie junior Ou  |        |
| 30 notice(s) envoyée(s) sur 45 au total.                                                                                                    |                                           |        |
| Des collégiens à l'Assemblée Nationale / Pluyaud, Louise (2019)                                                                                                    |                                           |        |
| Des collégiens à l'Assemblée Nationale [texte imprimé] / Pluyaud, Louise, Auteur<br>in <b>Le Monde des ados 424 (20 février 2019)</b> p. 38-40<br><b>Résumé</b> : Des collégiens du Val-d'Oise se sont glissés dans la peau de députés au<br>1 pièce jointe : doctec_ndp2019-03-06.uni 28,7 Ko | Palais Bourbon pour                       | trer 🗸 |

Dans ce courriel est joint **le fichier au nom de votre alerte et « daté » du jour de la diffusion** (comme les œufs!). Il contient la **totalité** des notices de votre alerte (dans l'exemple 45 notices) ! Attention ! 30 correspond au nombre maximum de notices affichées dans le message même si votre envoi en contient plus.

Enregistrez le fichier joint à l'emplacement de votre choix. Vous pouvez alors passer à l'étape 3.

\* Si vous ne voyez pas de notices dans **Accéder à mon information personnalisée**, 'Mes alertes personnalisées', si vous ne recevez pas non plus de message de Citédoc bibli aussitôt votre alerte créée, c'est qu'aucun nouveau dépouillement pour les périodiques demandés n'a été ajouté dans Citédoc bibli depuis 14 jours. Vous attendez le prochain envoi.... vous en recevrez certainement !

#### Étape 3 Récupérer toutes les notices de l'alerte

# Si vous avez reçu vos notices en fichier joint, passez directement au point 2. Importer les notices dans votre base.

Si vous ne souhaitez pas importer toutes les notices contenues dans le fichier joint (un bulletin non reçu, un abonnement non reconduit... dans votre compte, vous avez la possibilité de cocher et de vider du panier les notices cochées), ou si vous n'avez pas reçu le fichier joint, commencez par :

# 3.1. Créer un fichier d'export avec les notices de l'alerte

Après identification dans l'OPAC de Citédoc bibli, vérifiez d'abord que le panier est vide... S'il ne l'est pas, videz le ! puis cliquez sur Mes alertes

Fiche technique PMB n° 10.3.1 : créer et gérer une alerte dans Citédoc bibli07/03/20194/8assistance & mutualisation PMB des documentalistes de l'enseignement catholique de Bretagnehttp://www.citedoc.net/

| Vous accédez directement à Mes alertes personnalisées.    |                                                          |
|-----------------------------------------------------------|----------------------------------------------------------|
| Mettez toutes les notices dans votre panier de notices en | Mes alertes personnalisées                               |
| cliquant sur le panier qui se trouve à côté du nom de     | Adapted ndp 06/03/2040 40:40:52                          |
| votre alerte                                              | Voir les critères de recherche de l'alerte               |
| Le panier qui était vide se remplit :                     | 🛨 🚟 Des collégiens à l'Assemblée Nationale / Louise Pluy |
| Votre panier contient 45 notice(s).                       | E     Je commence à avoir des poils / Solène Chardronne  |

Puis cliquez sur Votre panier contient.... (le même nombre de notices que celui indiqué dans le courriel)

C'est ici que vous pouvez cocher les notices que vous ne souhaitez pas exporter et cliquez sur 'Vider du panier les notices eochées'.

| Vider le panier Vider du panier les notices cochées Imprimer Tout de Télécharger les documents numériques du panier Télécharger les docum                   | cocher                                                                                                    |   |
|----------------------------------------------------------------------------------------------------|----------------------------------------------------------------------------------------------------|---|
| Transformer le panier en liste Transformer les notices cochées en liste                                                                                     | Ouverture de export.uni                                                                                                    | × |
| Exporter le panier en format : UNIMARC Bretagne<br>Exporter toutes les notices OExporter les notices cochées Ok<br>Contenu de votre panier : 45 notice(s)   | Vous avez choisi d'ouvrir :<br><b>a</b> export.uni<br>qui est un fichier de type : Fichier UNI<br>à partir de : https://citedoc.bibli.fr                                                                        |   |
| puis 'Exporter le panier en format : <b>UNIMARC Bretagne'</b><br>OK<br>Enregistrer le fichier' et OK<br>Vous savez où le fichier export.uni est enregistré. | Que doit faire Firefox avec ce fichier ?         Quvrir avec       Bloc-notes (par défaut)            • Enregistrer le fichier          Toujours effectuer cette action pour ce type de fichier.             OK | ] |

**ATTENTION !** : Il faut que vous sachiez que chaque nouvel envoi remplace le précédent dans votre espace personnalisé (mais ne vide pas le panier). Il faut donc avoir récupéré l'envoi avant que le suivant n'arrive (si vous avez suivi notre conseil vous avez 14 jours pour le faire après le courrier annonçant l'envoi). Si vous avez loupé le train vous pourrez toujours aller chercher les notices manquantes sur Citédoc bibli (cf. fiche pmb 4.4.2 dans ce cas particulier) !

Il faut donc **penser à vider le panier**, cela n'est pas automatique, **et à cliquer sur 'Se déconnecter'**, ce qui a pour effet d'enregistrer votre panier vide et de le retrouver vide à la prochaine connexion. Si vous quittez l'OPAC de Citédoc bibli sans vous déconnecter, le panier sera dans le même état que lorsque vous vous êtes connecté (vide ou non)!

Se déconnecter avant de quitter votre compte Citédoc bibli

单 Votre panier est vide

# **3.2.** Importer les notices dans votre base

# Dans Administration / Import / Notices Unimarc

Cliquez sur Parcourir pour choisir votre fichier :

Soit le fichier joint (ex : doctec\_ndpaaaa-mm-jj.uni) au message envoyé (2)

Soit le fichier export.uni si vous avez choisi d'exporter les notices depuis Citédoc bibli (3.1)

puis sur Suivant pour poursuivre le chargement

Fiche technique PMB n° 10.3.1 : créer et gérer une alerte dans Citédoc bibli07/03/20195/8assistance & mutualisation PMB des documentalistes de l'enseignement catholique de Bretagnehttp://www.citedoc.net/

'ISBN obligatoire' : laissez Non

'Dédoublonnage sur code ?' : laissez Oui

Vous pouvez cocher **Restreindre aux ISBN** (ce n'est pas obligatoire avec les notices Doctec, les codes ISSN des périodiques ne sont pas renseignés, contrairement aux Mémofiches de POITIERS)

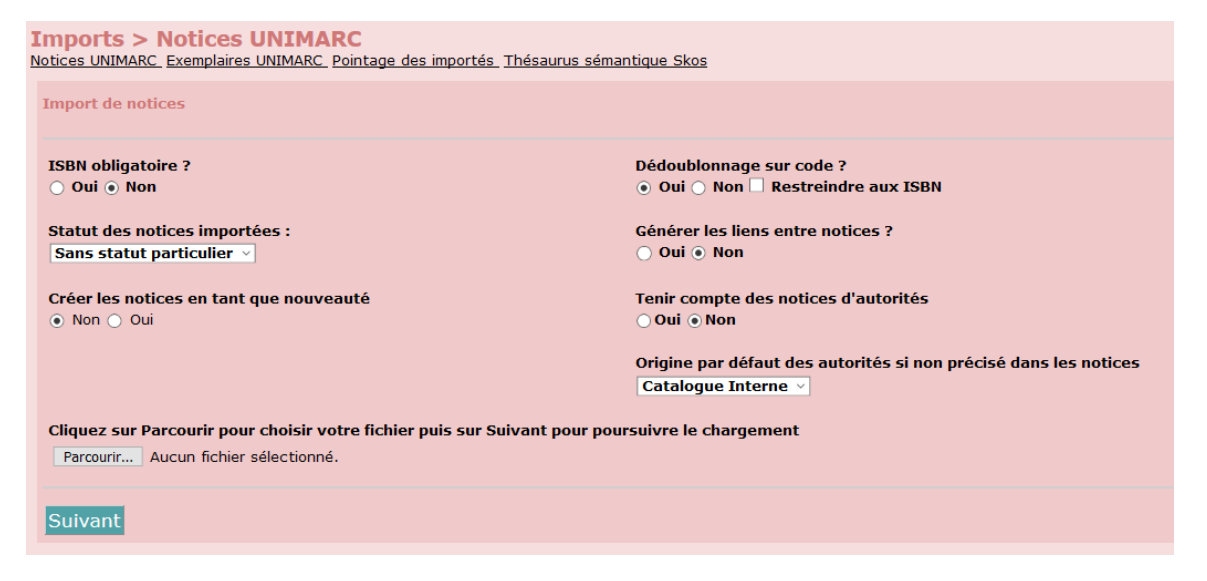

'Créer les notices en tant que nouveautés' : laissez Non ou mettez Oui (à condition d'avoir paramétré les nouveautés (fiche PMB 11.4 : 3. Signaler les nouvelles notices)

Pour le reste, laissez tel que cela est mis par défaut.

Suivant Il y avait 45 notice(s) à charger, to

| il y avait 43 houce(s) a charger, tout a ete traite |                               |           |
|-----------------------------------------------------|-------------------------------|-----------|
| Liste des erreurs constatées :                      |                               |           |
| Origine erreur                                      | Erreur                        | Nb erreur |
| import_1260939228.inc                               | Notice : créée avec ISBN vide | 45        |

Tout a été traité.... Pas d'inquiétude devant la Liste des erreurs constatées : le message dit que les notices ont été créées sans ISBN, ce qui est normal pour des périodiques.

Il vous reste juste à vérifier (les premières fois) que les notices sont bien rattachées aux bulletins si vous les aviez créés avant (il faut pour cela que le numéro du bulletin et le libellé de période soit exactement saisis de la même façon que dans les notices importées (voir kardex ou fiche PMB 4.0.1).

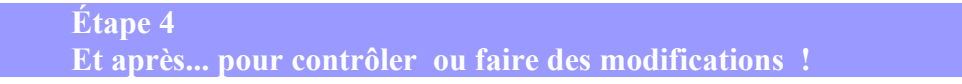

Lorsque vous cliquez sur Mes alertes puis sur Gérer mes alertes, vous retrouvez vos alertes personnalisées (celle(s) que vous avez créée(s))

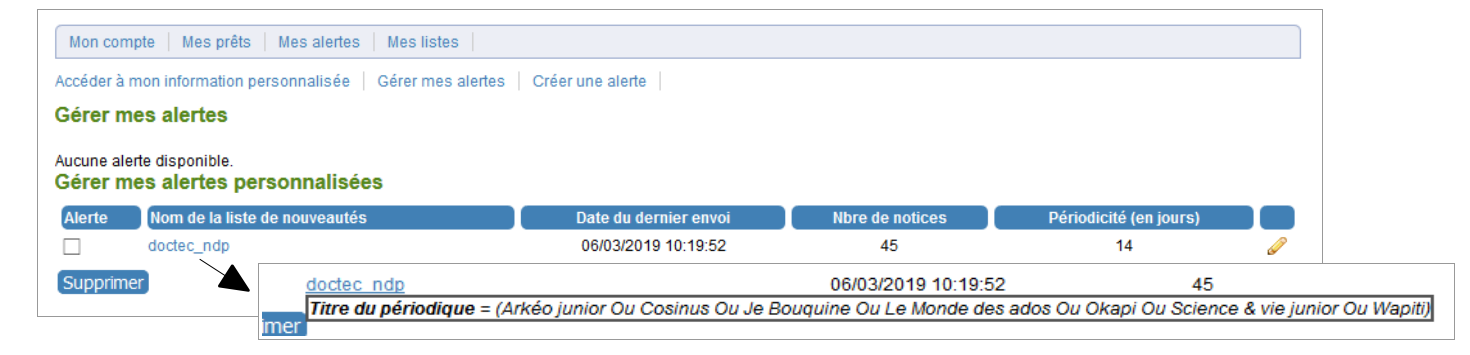

Fiche technique PMB n° 10.3.1 : créer et gérer une alerte dans Citédoc bibli07/03/20196/8assistance & mutualisation PMB des documentalistes de l'enseignement catholique de Bretagnehttp://www.citedoc.net/

\* **Pour revoir l'équation associée à votre alerte personnalisée**, passez la souris sur le nom de l'alerte (ou nom de la liste de nouveautés), elle apparaît.

Si la liste des périodiques reçus au CDI change (un abonnement non renouvelé, un nouvel abonnement, le nom de la revue change....), il faut « revoir » son alerte dans Citédoc bibli. **Vos alertes dans Citédoc bibli sont maintenant modifiables !** 

#### \* Pour modifier une alerte :

Cliquez sur le petit crayon à droite de votre alerte :

| Modifier une alerte<br>Titre du périodique = (Arkéo junior Ou Cosinus Ou Je Bouquine Ou Le Monde des ados Ou Okapi Ou Scie | ence & vie junior Ou Wapiti) 🦉 |
|----------------------------------------------------------------------------------------------------|--------------------------------|
| Donnez un nom à cette liste de nouveautés :                                                                                | Le Tourneur Véronique >        |
| Périodicité d'envoi (en jours):                                                                                            | 14                             |
| Recevoir également les notices dans ce format:                                                                             | UNIMARC Bretagne \vee          |
| Diffusion après enregistrement ?                                                                                           | $\checkmark$                   |
| Enregistrer                                                                                                    |                                |

Puis sur le petit crayon à droite de l'équation, vous êtes à nouveau sur l'écran de recherche multicritères comme à l'étape 2 page 2.

Vous pouvez Supprimer un ou plusieurs titre(s) de périodique, er ajouter un ou plusieurs.....

| , eas comprendre jamer             |    |  |
|------------------------------------|----|--|
| Le Monde des ados                  |    |  |
| Okapi                              |    |  |
| Science & vie junior               | 11 |  |
|                                    |    |  |
| nérateur entre sélections : 🔊 Ou 🤇 | Et |  |

Puis Rechercher

| Résultat de la recherche                                                                                                    |
|----------------------------------------------------------------------------------------------------|
| 3796 titres trouvés pour la recherche Titre du périodique = ( Ou Tout comprendre junior Ou Ou Le Monde des ados Ou Okapi<br>Ou Science & vie junior Ou ) |
| Modifier une alerte                                                                                                    |

Pas d'inquiétude à avoir avec les OU en trop (ils correspondent aux titres supprimés non remplacés) Cliquez sur **Modifier une alerte**.

Vous pouvez donner un nouveau nom à votre alerte et Enregistrer.

Remarque : Si les OU en trop vous gênent... vous répétez l'opération, ils vont disparaître.

Si vous laissez la case Diffusion après enregistrement cochée.

Dans Accéder à mon information personnalisée, votre alerte personnalisée sera actualisée en fonction de votre nouvelle équation et vous recevrez à nouveau un message

Si vous ne souhaitez pas cette nouvelle diffusion, vous décochez la case.

Annie Jézéquel Véronique Le Tourneur Modifiée le 07 mars 2019

Fiche technique PMB n° 10.3.1 : créer et gérer une alerte dans Citédoc bibli07/03/20197/8assistance & mutualisation PMB des documentalistes de l'enseignement catholique de Bretagnehttp://www.citedoc.net/

### **ANNEXE : envois Doctec et kardex**

Doctec c'est 10 envois dans l'année (de septembre à juin).

#### Chaque mois vous recevez :

- Un premier 'Courrier Doctec' qui précise à ceux qui dépouillent que les notices doivent être transmises avant une certaine date 'butoir', ainsi que la date à laquelle va se faire le prochain envoi Doctec. Ce courrier est envoyé en général au moins une semaine avant la date 'butoir'.

Il est grand temps, pour les abonnés Doctec qui ne l'ont pas encore fait, de récupérer leurs notices dans leur espace personnalisé de Citédoc bibli. Mais pas d'inquiétude pour ceux qui reçoivent les notices en fichier joint.

- Un second courrier vous indique la liste des nouveautés de votre alerte personnalisée (et le nombre de notices) dans Citédoc bibli (voir copie d'écran p.4)

- Un troisième 'Courrier Doctec' confirme l'envoi ainsi que le contenu global de cet envoi qui est détaillé dans le kardex correspondant (Périodique, N°, Libellé de période, Nombre d'articles).

Si vous ne recevez pas le deuxième courrier c'est qu'il n'y a pas de nouveau dépouillement pour votre alerte (Vérifiez dans le kardex)

Quand vous recevez le troisième 'Courrier Doctec', **imprimez le kardex** du mois que vous trouvez en lien dans le message et **repérez les bulletins que vous allez prendre**. Vous pouvez même **faire la somme des articles/notices à prendre** qui doit correspondre au nombre de notices à importer indiqué dans le deuxième courrier.

Les 4 derniers kardex sont disponibles :

dans Citédoc bibli, Gestion Doctec, les derniers kardex : <u>https://citedoc.bibli.fr/?lvl=cmspage&pageid=4&id\_article=56</u>

ou dans Citédoc Gestion, Doctec : <u>http://www.citedoc.net/index\_bis.php?page=doctec</u>

Les dates butoirs et les dates d'envoi sont fixées, soit en fin de mois, soit en fonction des dates de vacances.